# Les Aventuriers du Bout du Monde

Par Yves Cornil

Rampe de Lancement numéro 194 – 22/12/2024

# Yves débute sur iCloud. (Sous macOS 15 Sequoia).

*Spécial ateliers du Cilac* 

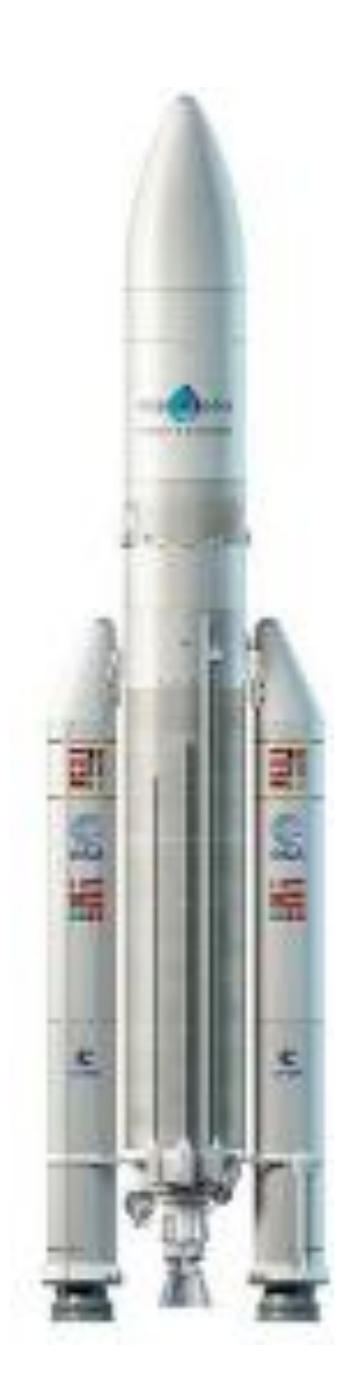

Les Aventuriers du Bout du Monde. Rampe de Lancement.

Numéro réalisé par : Yves Cornil

Logiciels et matériels utilisés : Microsoft 365 pour Mac, PDF Squeezer (optimization PDF), MacBook Pro M4, macOS 15 Sequoia, Graphic Converter 12, QuickTime Player Capture d'écran, etc.

Les logiciels cités sont des marques déposées de leurs éditeurs respectifs. *Cette Rampe de Lancement reprend le contenu d'un atelier du Cilac concernant iCloud et iCloud Drive.* 

Bonne lecture

Yves Cornil

<u>Site Internet :</u> https://www.cornil.com/

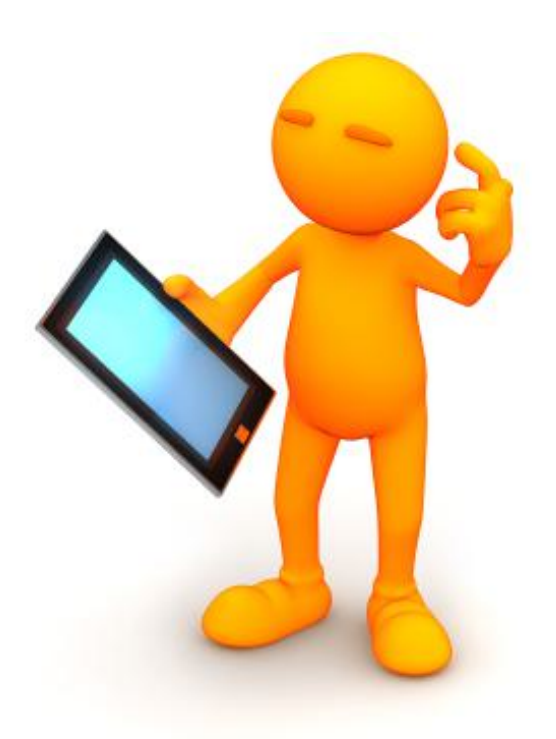

# Yves débute sur iCloud.

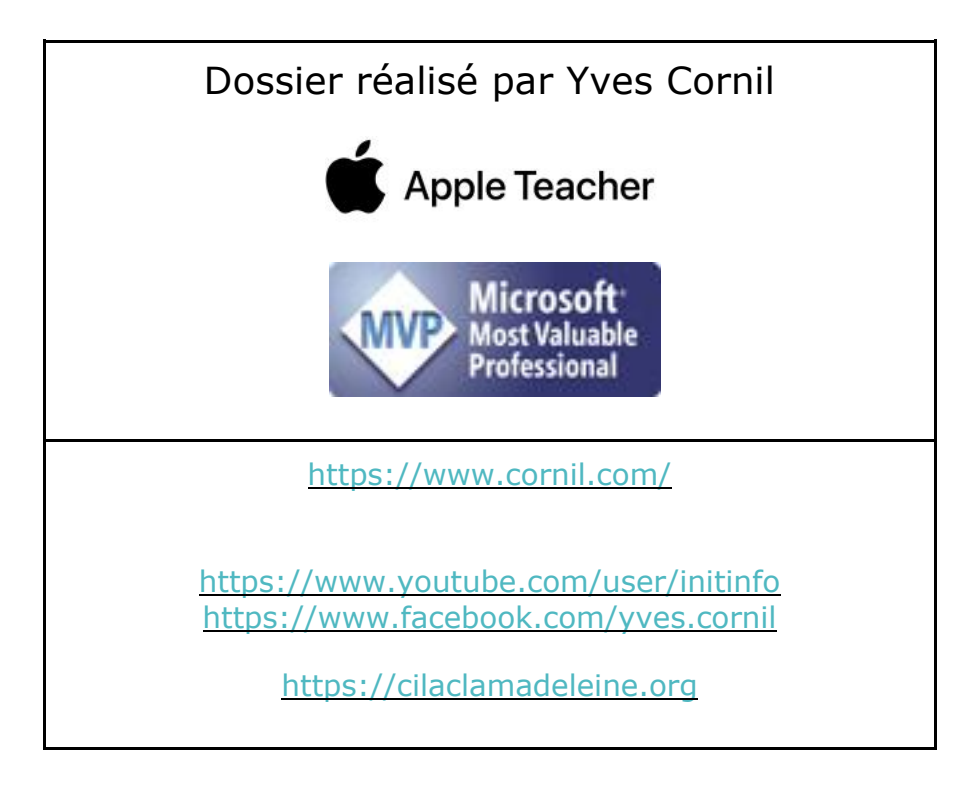

# Table des matières.

| Votre attention, s'il vous plait                                     | 5  |
|----------------------------------------------------------------------|----|
| À propos des Rampes de Lancement                                     | 5  |
| Une petite visite des réglages système                               | 7  |
| Parcours depuis le compte Apple                                      | 7  |
| Sécurité à 2 facteurs                                                | 7  |
| iCloud                                                               | 8  |
| Accès aux réglages d'iCloud Drive                                    | 10 |
| Synchroniser ce Mac pour iCloud Drive                                | 10 |
| Mail.                                                                | 12 |
| Photos                                                               | 13 |
| Attention                                                            | 14 |
| Arrêt d'iCloud Drive sur le Mac                                      | 14 |
| Depuis le navigateur Safari                                          | 16 |
| Connexion à icloud.com                                               | 16 |
| Mail                                                                 | 17 |
| Photos                                                               |    |
| Drive                                                                |    |
| Gérer le compte Apple                                                |    |
| Déconnexion                                                          | 21 |
| iCloud Drive depuis Réglages système (sous Sequoia)                  | 22 |
| Mettre à niveau l'abonnement à iCloud.                               |    |
| Voir les synchronisations.                                           | 24 |
| Synchronisation des photos                                           | 24 |
| Synchronisation de Drive                                             | 25 |
| Créer un dossier dans iCloud Drive                                   |    |
| Glisser des fichiers et des dossiers ver iCloud Drive                |    |
| Glisser-déposer un fichier ou un dossier d'iCloud Drive vers le Mac. |    |
| Synchronisation Bureau et Documents                                  | 30 |
| Activation de la synchronisation Bureau et Documents                 | 30 |
| Arrêt synchronisation Bureau et Documents                            | 31 |
| Si vous habitez dans la Métropole Lilloise (MEL)                     | 32 |

# **VOTRE ATTENTION, S'IL VOUS PLAIT.**

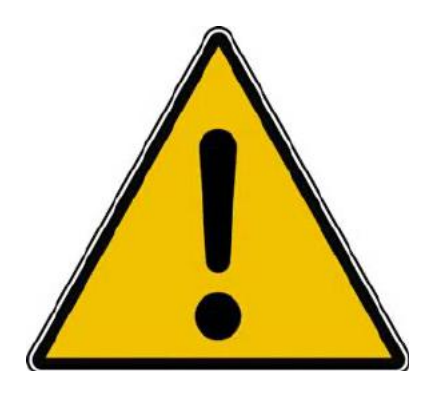

*Les informations contenues dans ce document sont fournies sans garantie d'aucune sorte, explicite ou implicite.* 

*Le lecteur assume le risque de l'utilisation des informations données.* 

## À PROPOS DES RAMPES DE LANCEMENT.

- Les publications nommées « Rampe de Lancement » sont des documents qui ont pour objet l'initiation à l'utilisation de logiciels à destination du Grand Public, principalement pour Mac et iPad.
- Les Rampes de Lancement sont gratuites, mais protégées par copyright et sont disponibles, généralement en format PDF ou en format ePub ou en format iBooks Author via Apple Books (sous le nom de Yves Roger Cornil ou Yves Cornil).

https://www.cornil.com/abm.htm

# **UNE PETITE VISITE DES RÉGLAGES SYSTÈME**

### **PARCOURS DEPUIS LE COMPTE APPLE.**

| Rechercher                                                                                                    |                                                                                                    |              |                    |                |
|----------------------------------------------------------------------------------------------------|----------------------------------------------------------------------------------------------------|--------------|--------------------|----------------|
| Compte Apple                                                                                                    |                                                                                                    |              |                    | 1 al           |
| youter une couverture AppleCare+<br>vous reste 44 jours pour ajouter une<br>ouverture applicable aux dommages<br>incidentels. | Yves Ducilac<br>yves.ducilac@icloud.com                                                                                                    |              |                    |                |
| 🔁 Wi-Fi                                                                                                    | infos personnelles                                                                                                    | 2            |                    |                |
| 🚯 Bluetooth                                                                                                    | _                                                                                                    |              |                    |                |
| 😥 Réseau                                                                                                    | Connexion et sécurité                                                                                                    | >            |                    |                |
| Batterie                                                                                                    | Paiement et livraison                                                                                                    | 2            |                    |                |
| Général                                                                                                    |                                                                                                    |              |                    |                |
| D Accessibilité                                                                                                    | iCloud                                                                                                    | >            |                    |                |
| Apparence                                                                                                    | 🚢 Famille                                                                                                    | Configurer > |                    |                |
| Bureau et Dock                                                                                                    |                                                                                                    |              | the the set        |                |
| Centre de contrôle                                                                                                    | Contenu multimédia et achats                                                                                                    | 2            | 8 - W.             |                |
| 🕽 Siri                                                                                                    | Se connecter avec Apple                                                                                                    | >            | GE VE              |                |
| Economiseur d'écran                                                                                                    |                                                                                                    |              |                    | 21             |
| Fond d'écran                                                                                                    | Appareils                                                                                                    |              | Charles -          |                |
| Moniteurs                                                                                                    | MacBook Pro M4 de Yves                                                                                                    |              |                    |                |
| 2 Spotlight                                                                                                    |                                                                                                    | I PARTY AND  | ALL ALL OF         |                |
|                                                                                                    |                                                                                                    |              | and a state of the | and the second |
|                                                                                                    | and the second second sec |              | Réglages Système   |                |

Nous allons commencer par le compte Apple depuis les réglages système > compte Apple.

### SÉCURITÉ À 2 FACTEURS.

| • • •                                                                                                    | Connexion et sécurité                                                                                                    |                                                                                             |
|----------------------------------------------------------------------------------------------------|----------------------------------------------------------------------------------------------------|---------------------------------------------------------------------------------------------|
| Q Rechercher                                                                                                    | Ces adresses e-mail et numeros de téléphone peuvent<br>compte. Ils peuvent aussi être utilisés pour vous conta<br>plus encore. | t etre utilisés pour vous connecter à votre<br>icter via iMessage, FaceTime, Game Center et |
| Yves Ducilac<br>Compte Apple                                                                                                    | yves.ducilac@icloud.com<br>Adresse e-mail principale                                                                           |                                                                                             |
| Ajouter une couverture AppleCare+<br>Il vous reste 44 jours pour ajouter une<br>couverture applicable aux dommages<br>accidentels. | + –<br>Mot de passe<br>Dernière modification : 24 nov. 2024.                                                                   | Modifier le mot de passe                                                                    |
| ᅙ Wi-Fi<br>😵 Bluetooth<br>🏟 Réseau                                                                                                 | Identification à deux facteurs<br>Vos appareils et numéros de téléphone de confiance s<br>identité lors d'une connexion.       | ont utilisés pour valider votre                                                             |

La protection du compte Apple, par l'identification à deux facteurs a été mise en place.

| -                                          |                                                                                                    |
|--------------------------------------------|----------------------------------------------------------------------------------------------------|
| Pour de<br>un nouv<br>d'un sec<br>appareil | al appareil ou sur le Web, vous aurez besoin de votre mot de passe et<br>ond facteur d'identification, tel qu'un code à 6 chiffres envoyé à vos<br>s ou à vos numéros de téléphone, ou encore une clé de sécurité. |
| Numéro                                     | de confiance                                                                                                    |
| Les numé<br>/ous con<br>mot de pa          | ros de téléphone de confiance sont utilisés pour valider votre identité lorsque vous<br>nectez et pour vous aider à récupérer l'accès à votre compte si vous oubliez votre<br>asse.                                |
|                                            | a 17 r                                                                                                    |

Il y a actuellement un numéro de téléphone de confiance.

#### ICLOUD.

|                                                                                                    | < > Compte Apple                        |              |
|----------------------------------------------------------------------------------------------------|-----------------------------------------|--------------|
| Q Rechercher                                                                                                    |                                         |              |
| Yves Ducilac<br>Compte Apple                                                                                                    |                                         |              |
| Ajouter une couverture AppleCare+<br>Il vous reste 44 jours pour ajouter une<br>couverture applicable aux dommages<br>accidentels. | Yves Ducilac<br>yves.ducilac@icloud.com |              |
| 🛜 Wi-Fi                                                                                                    | Infos personnelles                      | >            |
| 8 Bluetooth                                                                                                    |                                         |              |
| 🛞 Réseau                                                                                                    | Connexion et securite                   | >            |
| Batterie                                                                                                    | Paiement et livraison                   | >            |
| 🕑 Général                                                                                                    |                                         |              |
| 🔞 Accessibilité                                                                                                    | iCloud                                  | È.           |
| O Apparence                                                                                                    | a Famille                               | Configurer > |
| Bureau et Dock                                                                                                    |                                         |              |
| Centre de contrôle                                                                                                    | 🛃 Contenu multimédia et achats          | >            |
| Siri                                                                                                    | Se connecter avec Annie                 |              |
| 🔄 Économiseur d'écran                                                                                                    |                                         |              |
| 🛞 Fond d'écran                                                                                                    | Ameroile                                |              |
| 🔅 Moniteurs                                                                                                    | Apparens                                |              |
| Spotlight                                                                                                    | MacBook Pro M4 de Yves                  | 2            |

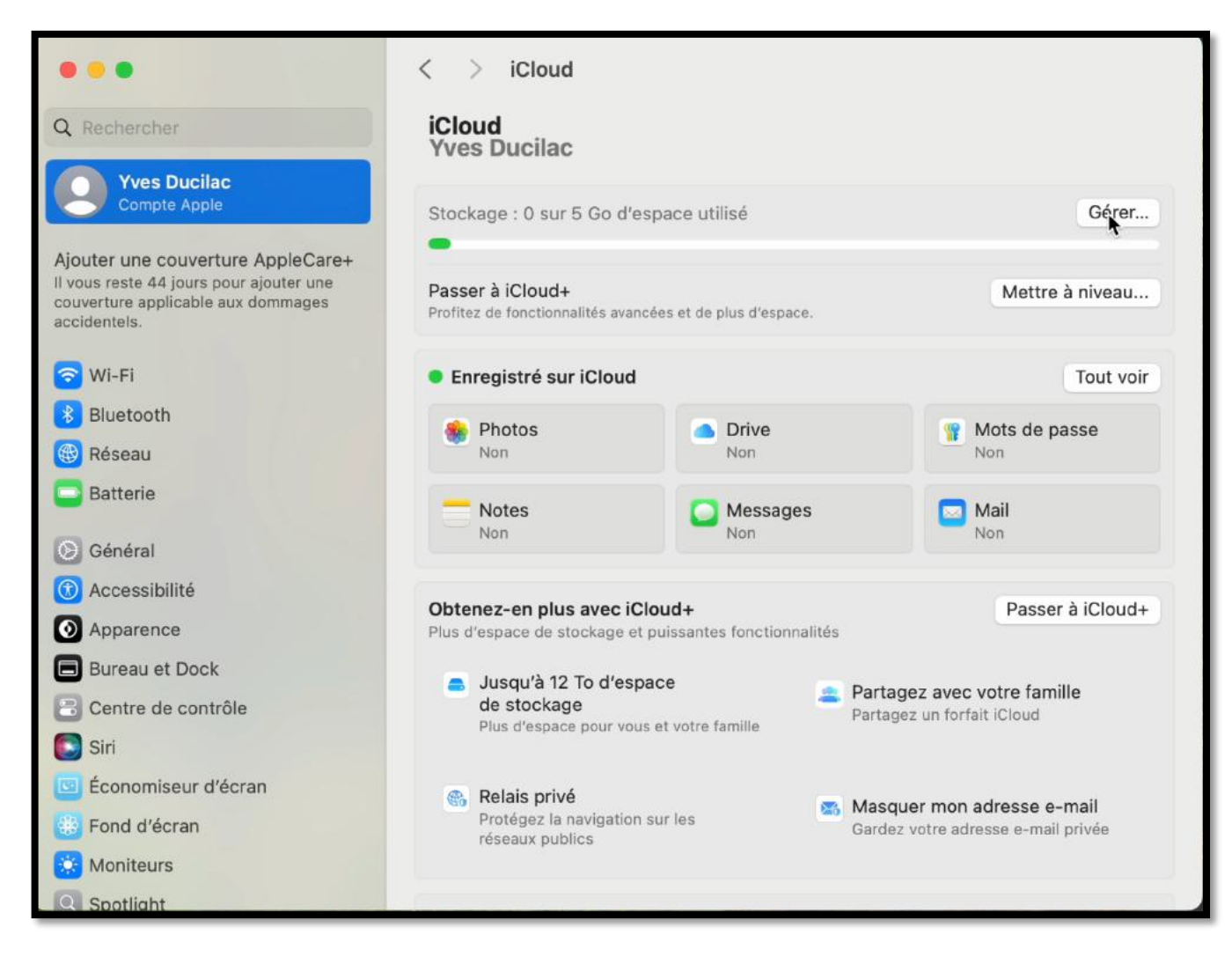

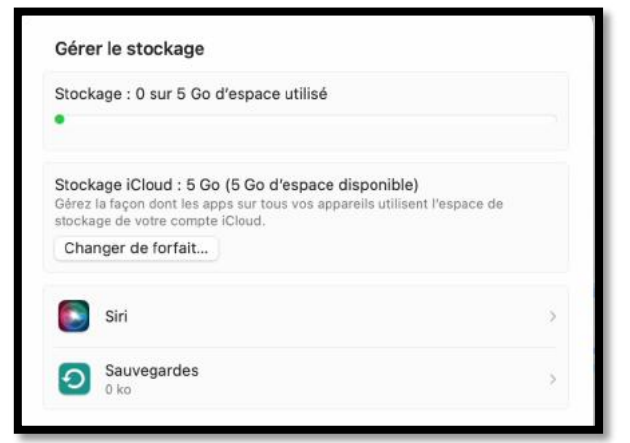

Actuellement iCloud n'est pas activé.

## ACCÈS AUX RÉGLAGES D'ICLOUD DRIVE.

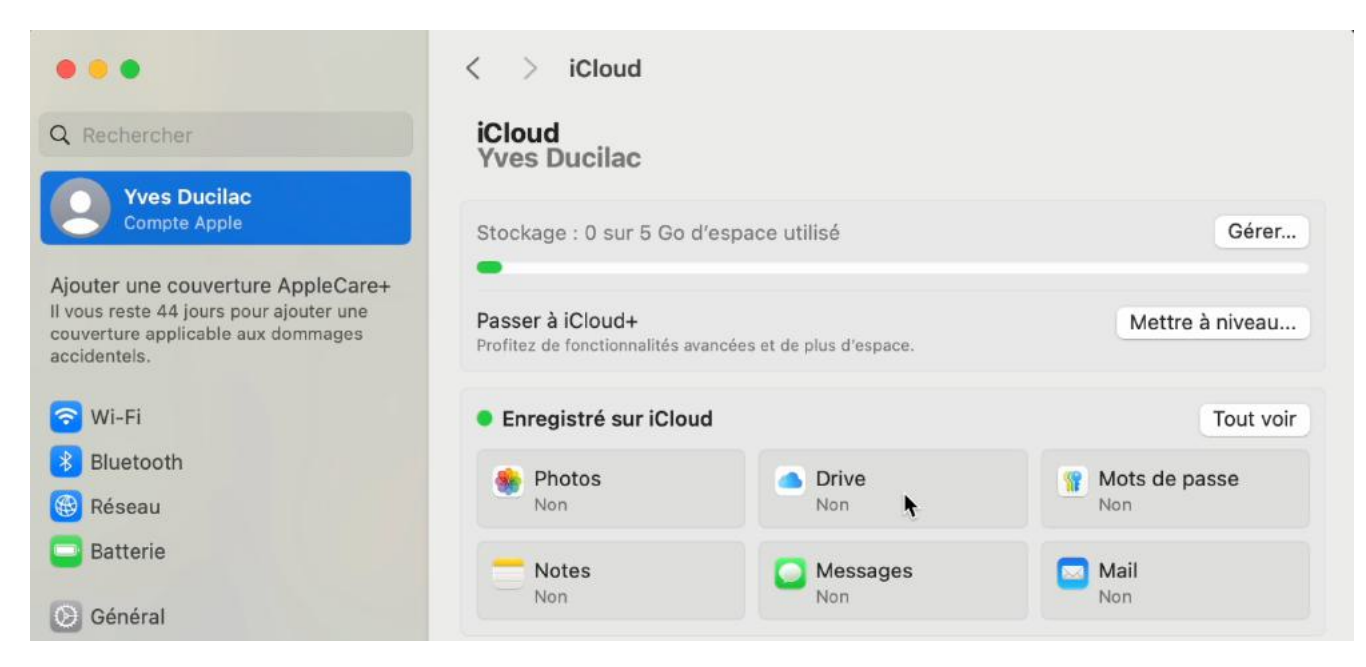

Actuellement iCloud Drive n'est pas activé ; cliquez sur **Drive**.

#### SYNCHRONISER CE MAC POUR ICLOUD DRIVE.

|       | Synchronisez vos fichiers avec iCloud. Accédez-y et partagez-les sur tous vos appareils et sur iCloud.com. En savoir plus |  |
|-------|----------------------------------------------------------------------------------------------------|--|
| Synch | roniser ce Mac                                                                                                    |  |

Pour activer l'utilisation d'iCloud Drive, validez le commutateur **synchroniser ce Mac**.

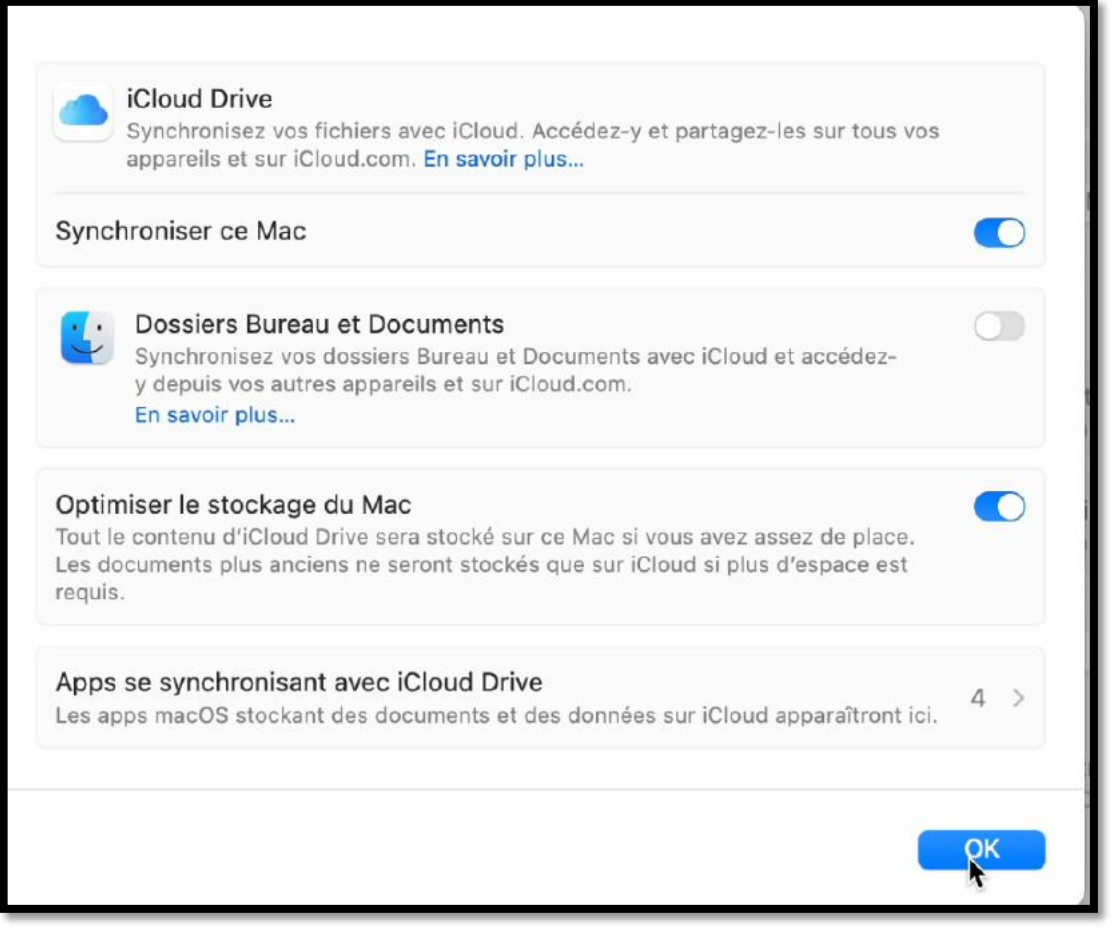

- La synchronisation d'iCloud Drive pour ce Mac a été validée.
- La synchronisation du dossier Documents et Bureau ne sera pas sauvegardé dans iCloud.
- L'optimisation du stockage du Mac a été validée.

| •••                                                                                                    | < > iCloud                                          |                             |                 |
|----------------------------------------------------------------------------------------------------|-----------------------------------------------------|-----------------------------|-----------------|
| Q Rechercher                                                                                                    | <b>iCloud</b><br>Yves Ducilac                       |                             |                 |
| Yves Ducilac<br>Compte Apple                                                                                                    | Stockage : 0 sur 5 Go d                             | 'espace utilisé             | Gérer           |
| Ajouter une couverture AppleCare+<br>Il vous reste 44 jours pour ajouter une<br>couverture applicable aux dommages<br>accidentels. | Passer à iCloud+<br>Profitez de fonctionnalités ava | ancées et de plus d'espace. | Mettre à niveau |
| 🛜 Wi-Fi                                                                                                    | Enregistré sur iCloue                               | d                           | Tout voir       |
| 8 Bluetooth                                                                                                    | 🌸 Photos                                            | Drive                       | 👔 Mots de passe |
| 🛞 Réseau                                                                                                    | Non                                                 | Oui                         | Non             |
| Sénéral                                                                                                    | Notes<br>Non                                        | Non Non                     | Mail Non        |

La synchronisation d'iCloud Drive est maintenant active.

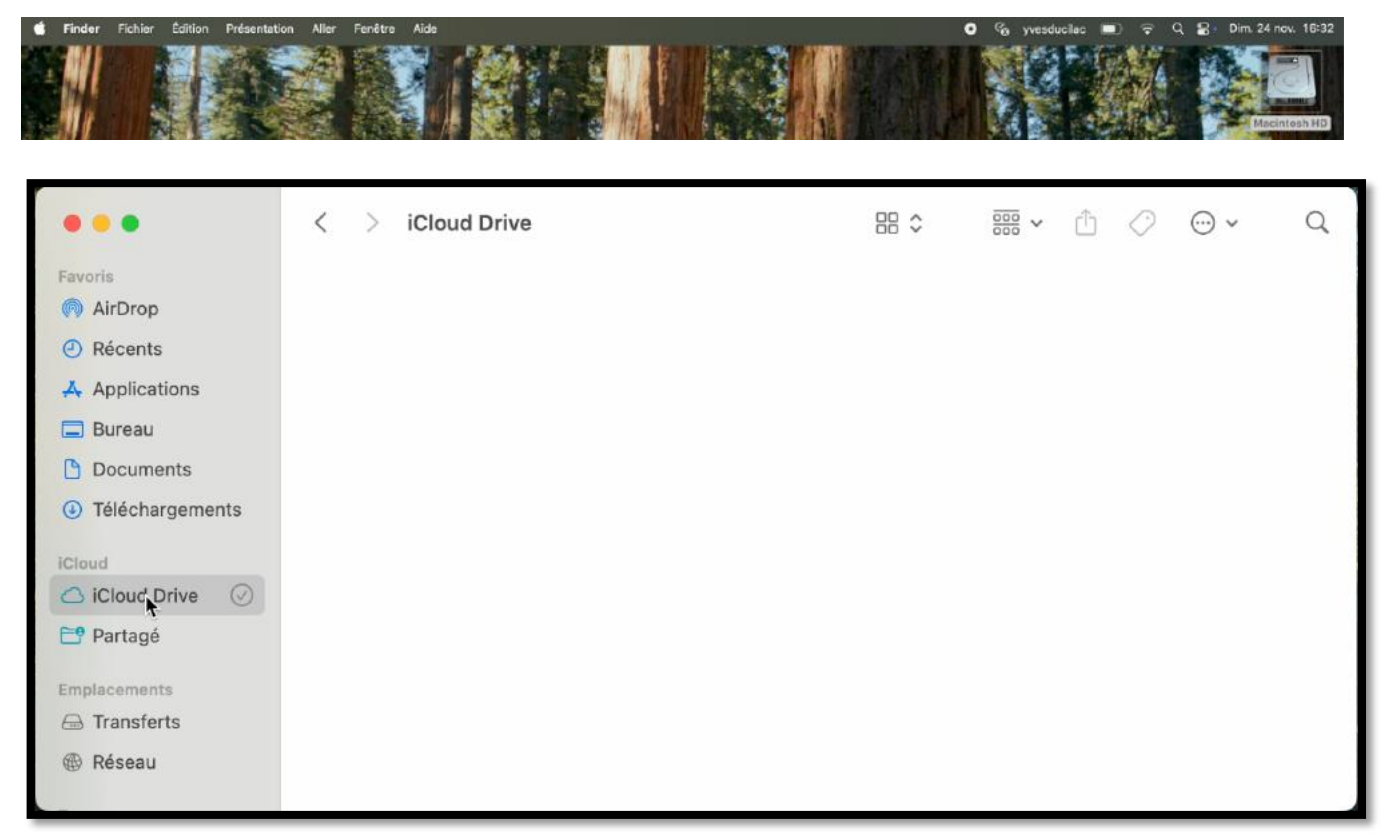

Depuis la barre latérale on peut voir que l'iCloud Drive du disque Macintosh HD du Mac est actuellement vide.

## MAIL.

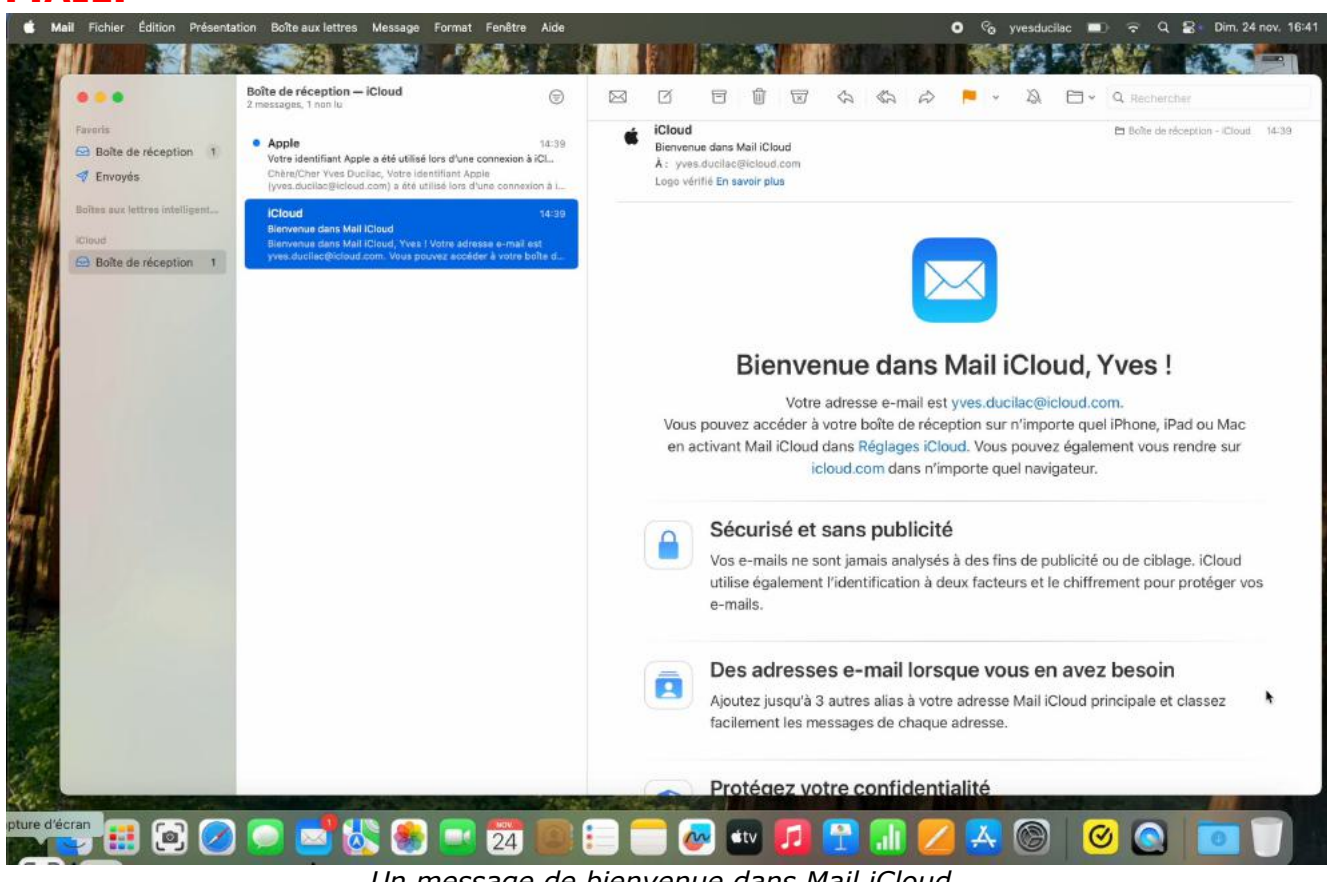

Un message de bienvenue dans Mail iCloud.

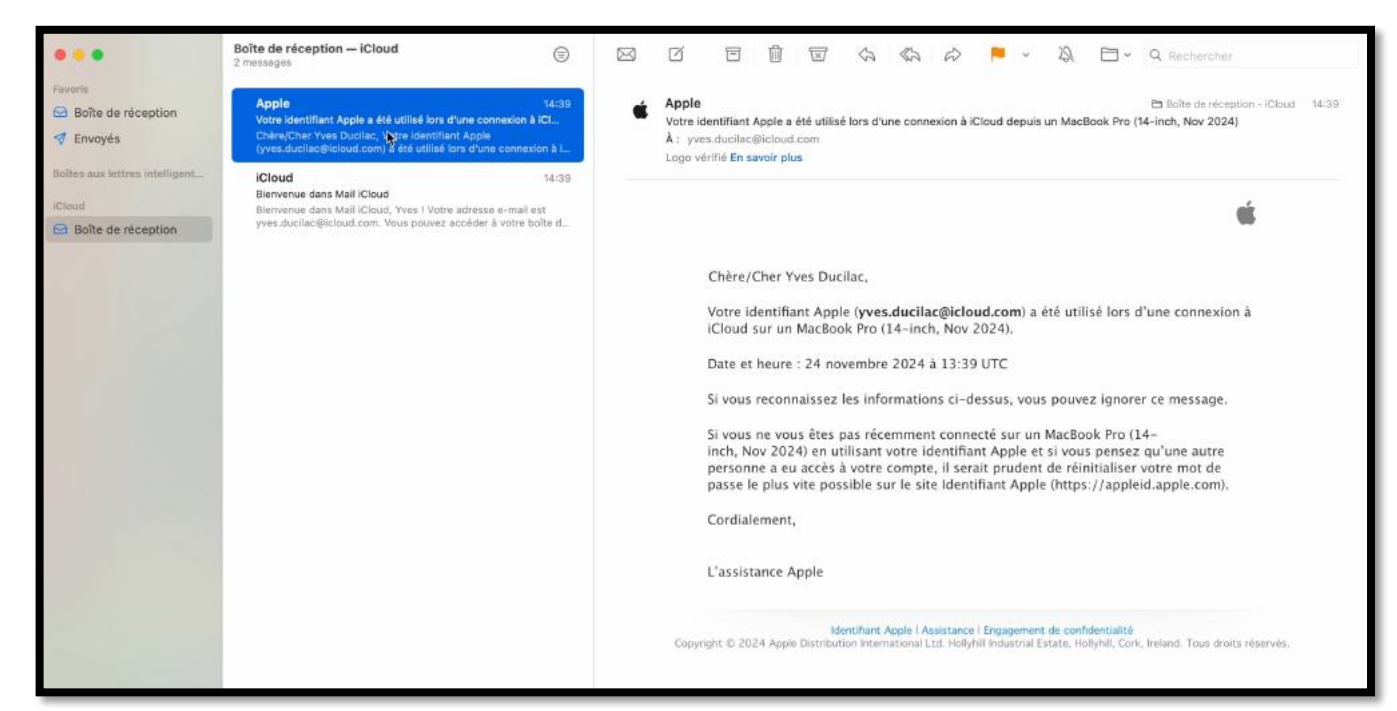

Un message d'alerte.

## Рнотоз.

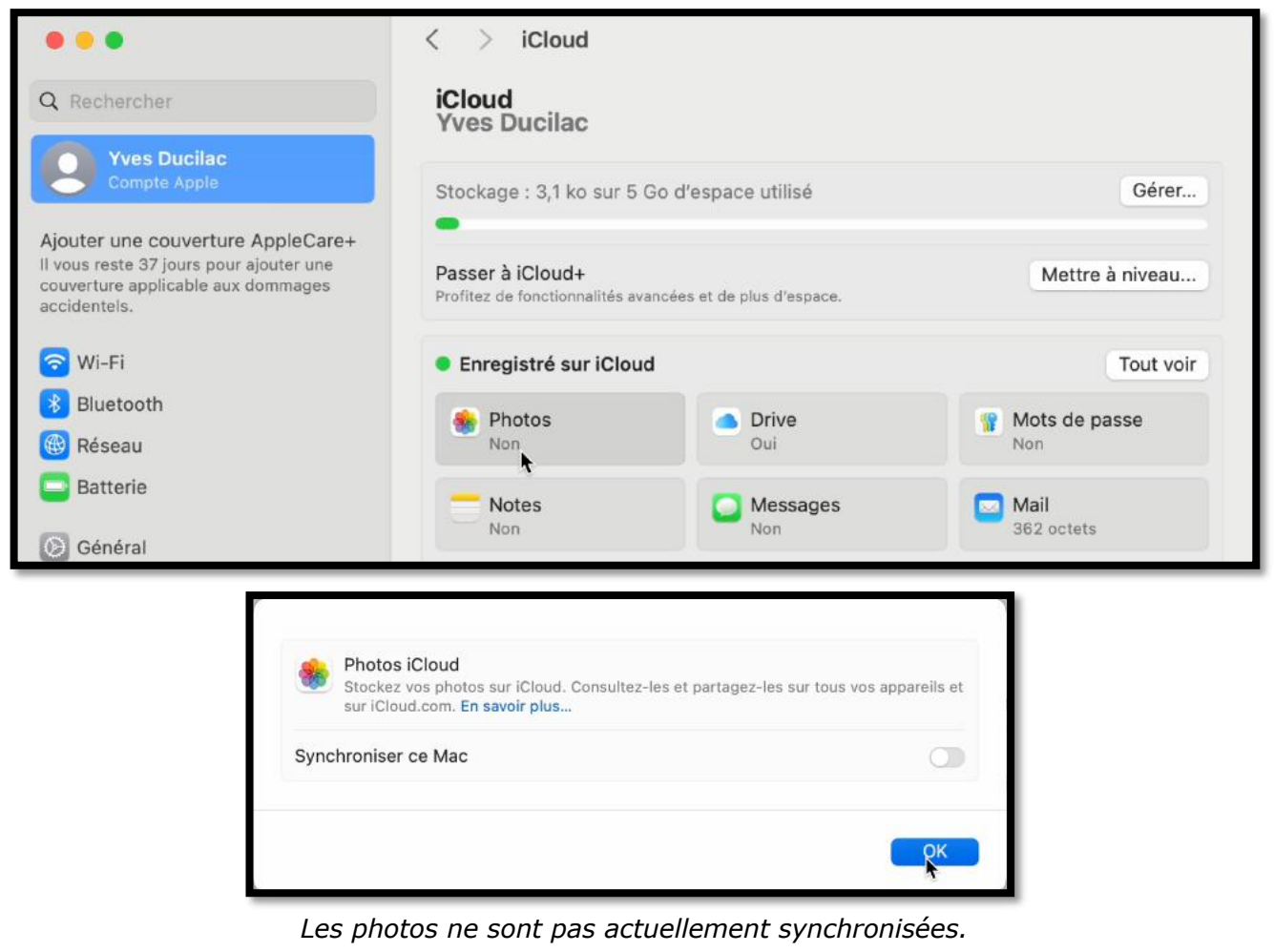

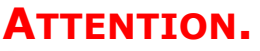

| •                                                                      | < > iCloud                                                                                                    |                 |
|------------------------------------------------------------------------|----------------------------------------------------------------------------------------------------|-----------------|
| Q Rechercher                                                           | iCloud<br>Vves Ducilac                                                                                                    |                 |
| Yves Ducilac<br>Compte Apple                                           | iCloud Drive     Synchronisez vos fichiers avec iCloud. Accédez-y et partagez-les sur tous vos     appareils et sur iCloud.com. En savoir plus | Gérer           |
| Il vous reste 37 jours por<br>couverture applicable av<br>accidentels. | Synchroniser ce Mac                                                                                                    | Mettre à niveau |

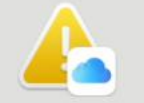

#### Si vous désactivez iCloud Drive, tous les documents stockés dans iCloud seront supprimés de ce Mac.

Les documents téléchargés sur iCloud resteront présents sur les autres appareils utilisant iCloud.

| Su  | pprimer du Mac   |
|-----|------------------|
| Con | server une copie |
|     | Appular          |

## ARRÊT D'ICLOUD DRIVE SUR LE MAC

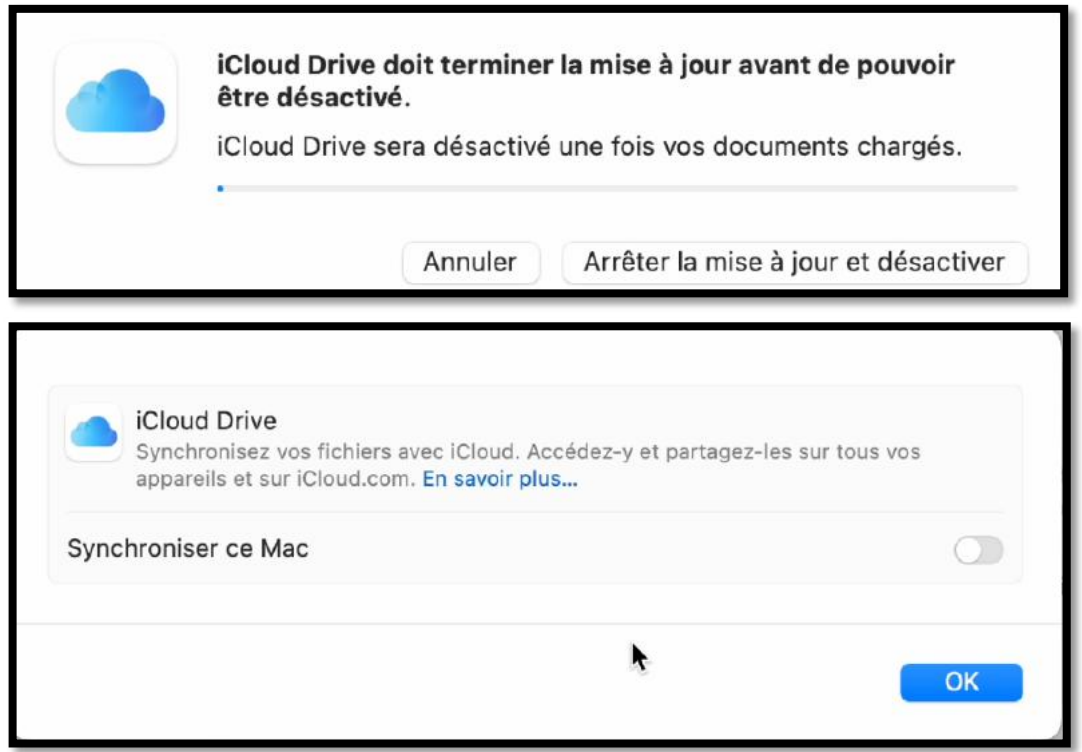

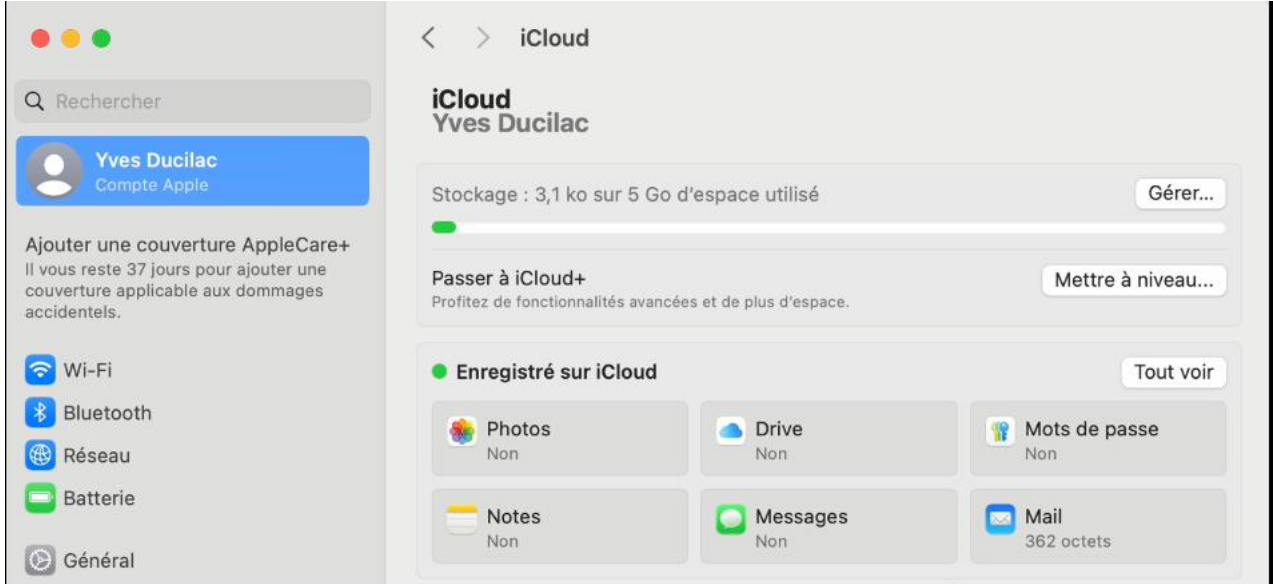

iCloud Drive n'est plus synchronisé sur ce Mac.

# **DEPUIS LE NAVIGATEUR SAFARI.**

## **CONNEXION À ICLOUD.COM.**

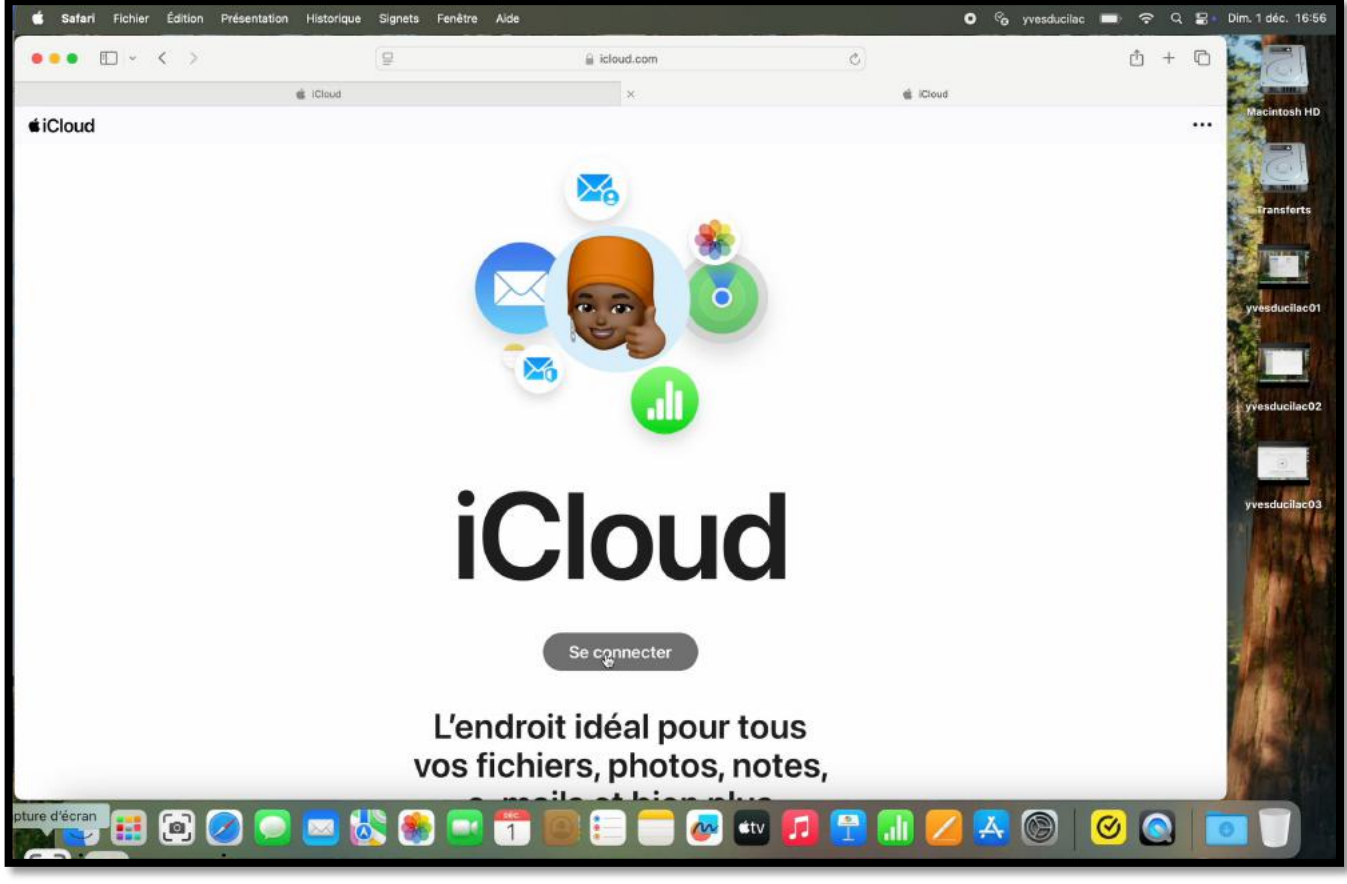

Entrez l'adresse icloud.com, puis cliquez sur **se connecter**.

| Compte Apple                                                                                 | Annuler                               | (                                                                                                    |                                                                                                    |
|----------------------------------------------------------------------------------------------|---------------------------------------|----------------------------------------------------------------------------------------------------|----------------------------------------------------------------------------------------------------|
| Voulez-vous vous connecter à iclo<br>compte Apple « yves.ducilac@<br>Utiliser un autre compt | oud.com avec votre<br>Đicloud.com » ? | <b>é Se connect</b><br>Continuez pour vous co<br>le nom d'utilisateu<br>Saisissez votre mot de<br>cette op | er avec Apple<br>nnecter dans Safari avec<br>r « Yves Ducilac ».<br>e passe pour autoriser<br>vération. |
| Connexion avec <sub>un</sub> mot                                                             | de passe                              | •••••                                                                                                    |                                                                                                    |
|                                                                                              |                                       | Annuler                                                                                                    | Continuer                                                                                               |

Ici Yves s'était déjà connecté à son compte, il peut donc éviter le passage de la connexion à 2 facteurs en saisissant le mot de passe de son compte utilisateur du Mac.

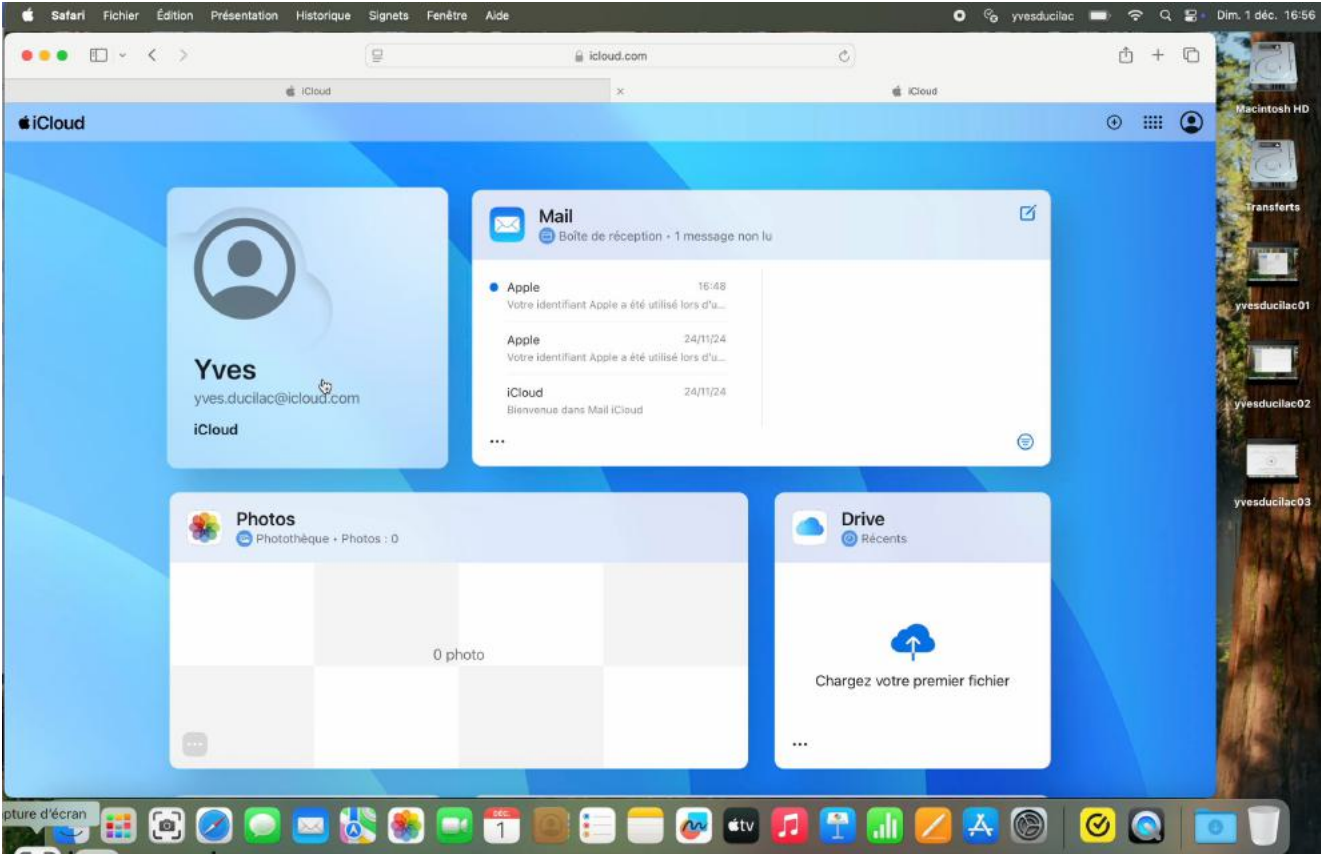

Les photos et iCloud Drive sont actuellement vides.

#### MAIL.

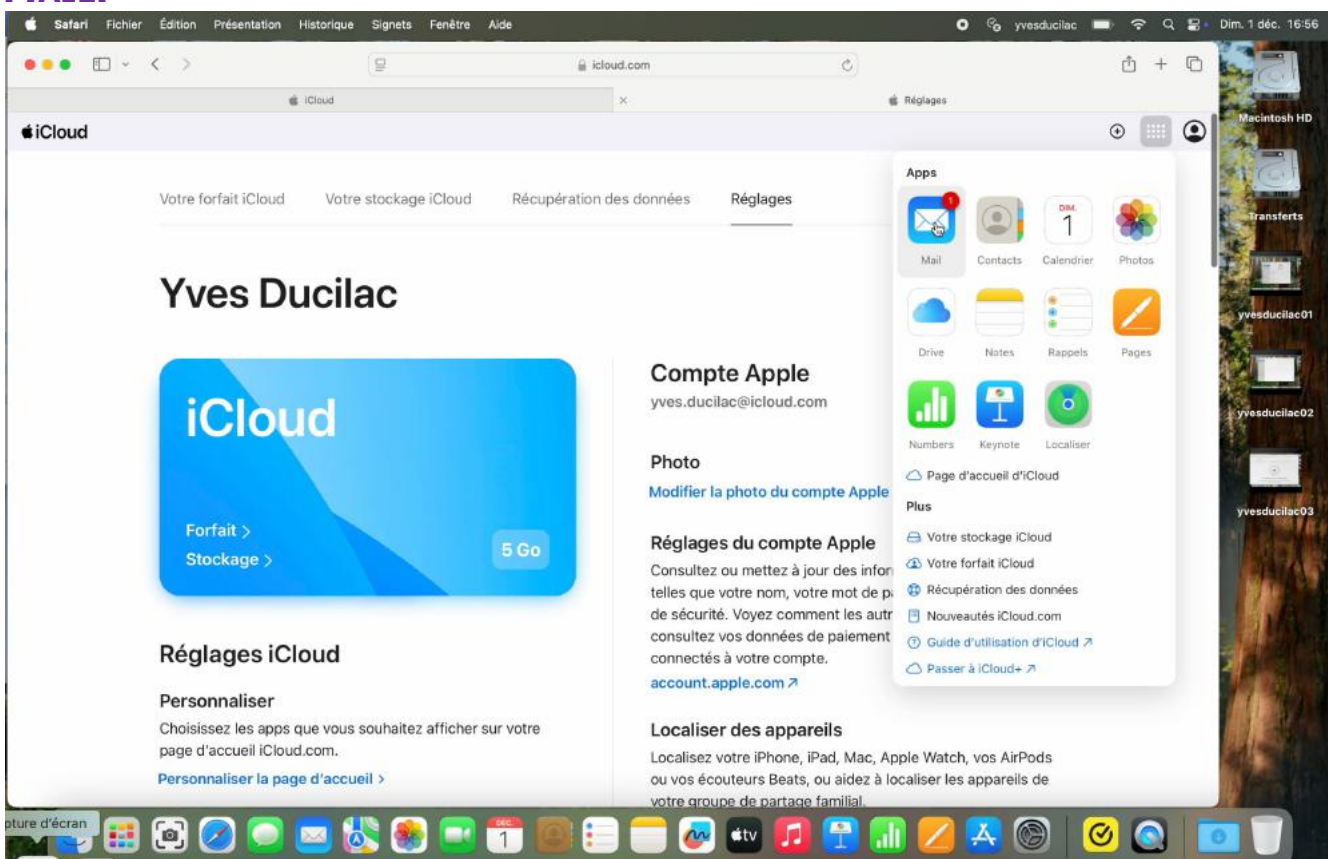

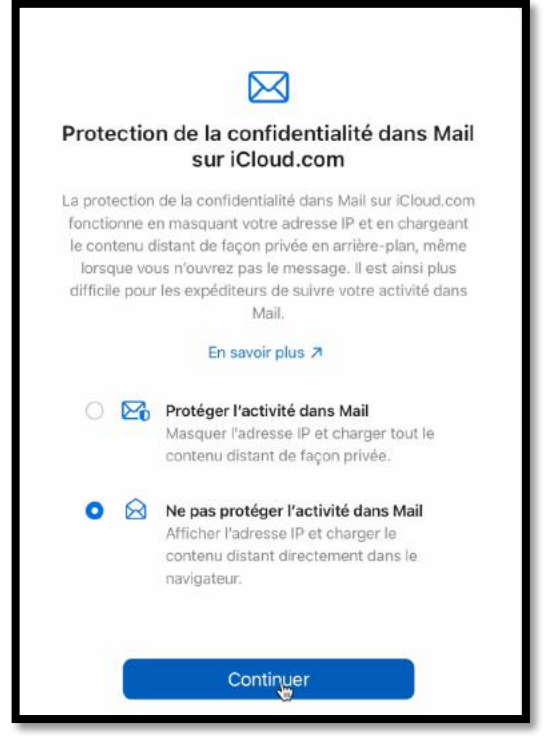

L'activité de Mail n'est pas actuellement protégée.

#### Рнотоз

| 💰 Safari Fichier | Édition Pre | isentation Historiq | ue Signets | Fenêtre Aide |              |         |        | 0                 | % γv      | esducilac I      | <b>-</b> ? | ۰q  | 8 D | lim. 1 : |
|------------------|-------------|---------------------|------------|--------------|--------------|---------|--------|-------------------|-----------|------------------|------------|-----|-----|----------|
| ••• 🗊 ~          | < >         |                     | 9          |              | 🚊 icloud.com |         | ¢      |                   |           |                  | ٢          | +   | 0   |          |
|                  |             | Cloud               |            |              | x            |         |        | Calendrier iCloud |           |                  |            |     |     |          |
| iCloud Calend    | lrier       |                     |            |              |              |         |        |                   |           |                  | ۲          |     | •   | Mae      |
| 💼 🖂              | œ           | décembre            | 2024       |              | Jour         | Semaine | Mois   | Apps              |           |                  |            |     | +   | -        |
| Calendrier       | 0           | 0                   | dim.       | 2 lun.       | 3 mar.       | 4 mer.  | 5 jeu. |                   |           | <u>рім.</u><br>1 |            |     |     | TH       |
| O Domicile       |             | Jour entier         |            |              |              |         |        | Mail              | Contacts  | Calendrier       | Phote      | 0.5 |     |          |
| Travail          |             | (13,00)             |            |              |              |         |        | 1.1.1.1.1.1       | anonesie. |                  | 10.000     | * e | 2   | 27       |

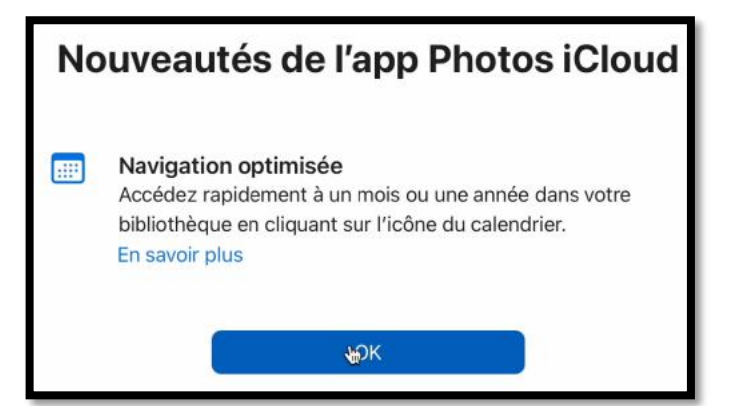

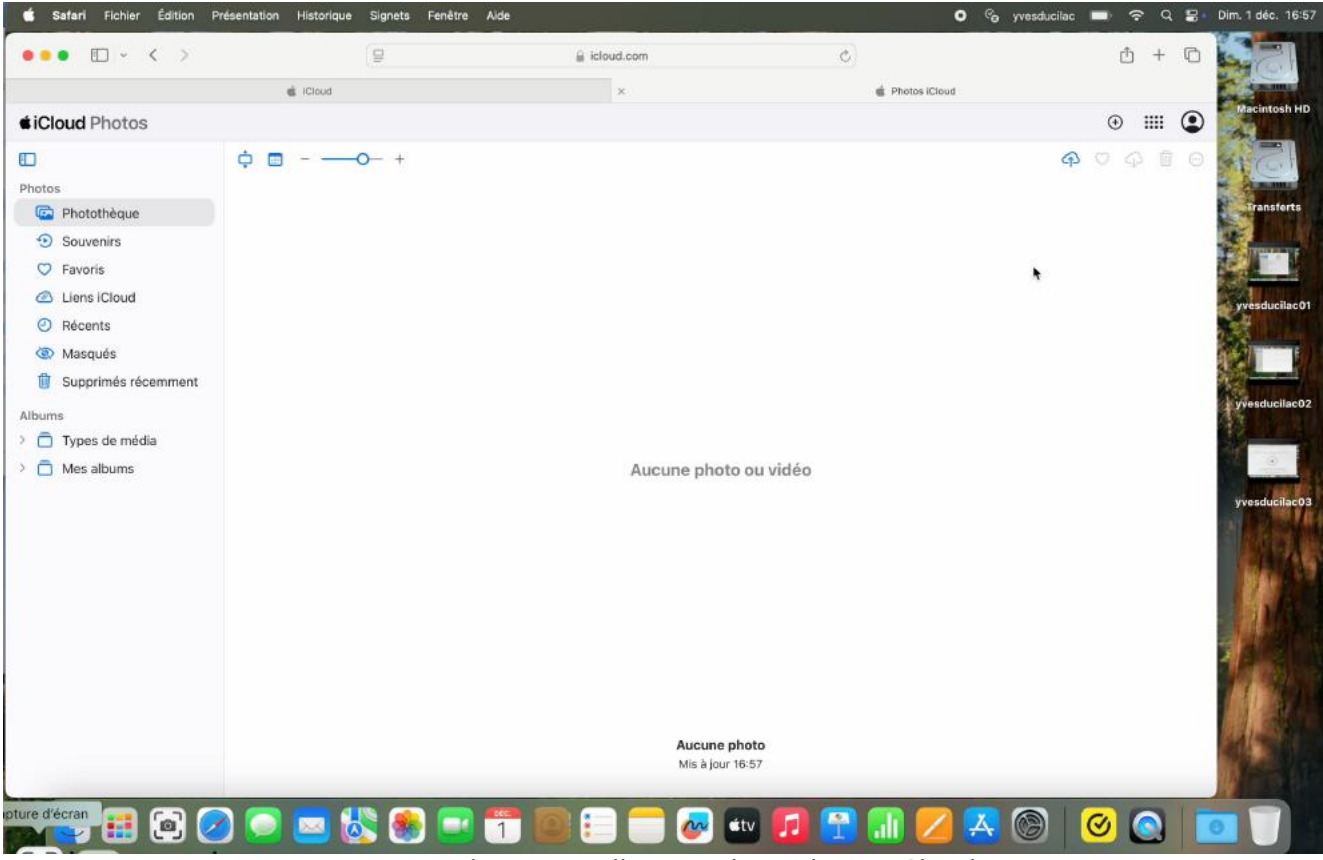

Aucune photo actuellement dans Photos iCloud.

#### **D**RIVE.

| 🖆 Safari Fichier Édition I  | Présentation Historique Sig | mets Fenêtre A | ide          |    | ۰             | <sup>6</sup> yve | esducilac 🗖 | • ? (  | a ≅• | Dim. 1 déc. 16:57 |
|-----------------------------|-----------------------------|----------------|--------------|----|---------------|------------------|-------------|--------|------|-------------------|
| •••                         |                             |                | 🔒 icloud.com | ۵) |               |                  |             | å +    | 0    |                   |
|                             | i iCloud                    |                | ×            |    | Photos iCloud |                  |             |        |      | C MARTINE         |
| <b><i>i</i>Cloud</b> Photos |                             |                |              |    |               |                  |             | •      | ٢    | Macintosh HD      |
|                             | ¢ 🖬 – —o-                   | +              |              |    | Apps          |                  |             |        |      | 151               |
| Photos                      |                             |                |              |    | -9            | 0                | DM.         | -      |      |                   |
| Photothèque                 |                             |                |              |    |               | 9                | 1           | 36     |      | Transferts        |
| Souvenirs                   |                             |                |              |    | Mail          | Contacts         | Celendrier  | Photos |      |                   |
| 💟 Favoris                   |                             |                |              |    |               |                  |             |        |      |                   |
| Ziens iCloud                |                             |                |              |    |               |                  |             |        |      | vvesducilac01     |
| 2 Récents                   |                             |                |              |    | 49            |                  | •           | $\sim$ |      | 4                 |
| lasqués 🚳                   |                             |                |              |    | Drive         | Notes            | Rappels     | Pages  |      |                   |

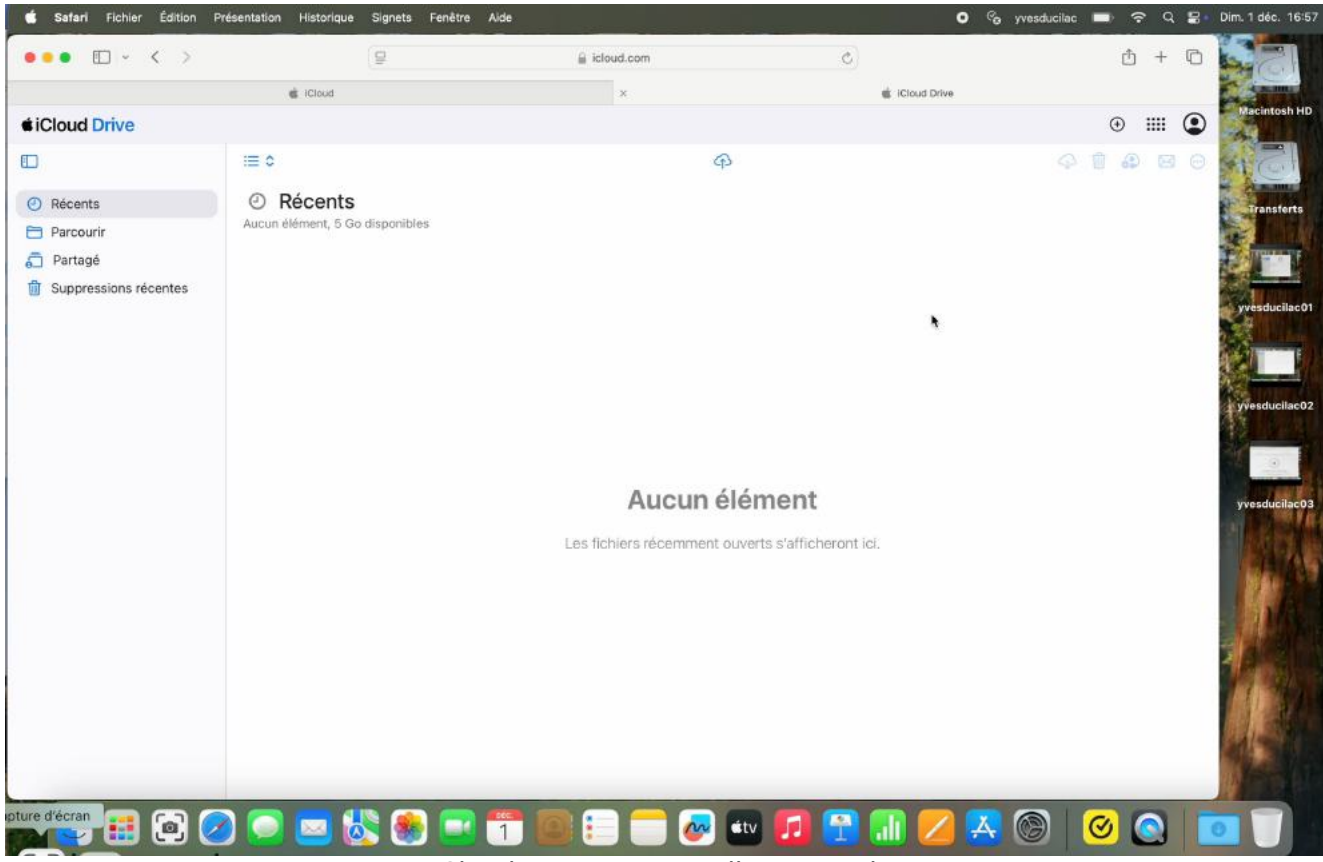

*iCloud Drive est actuellement vide.* 

# GÉRER LE COMPTE APPLE.

| -   | Safari Fichier Édition Présentation Historique | e Signets Fenêtre | Aide         |         | O 🧞 yvesducilac 🛋 | <b>ଚ</b> ସ | 🔡 🛛 Dim, 1 déc. 16:8 |
|-----|------------------------------------------------|-------------------|--------------|---------|-------------------|------------|----------------------|
|     | •• • < >                                       | 9                 | 🚊 icloud.com | c)      | ć                 | ) +        | 0                    |
|     | iCloud                                         |                   | *            | di iCio | ıd                |            | diminer.             |
|     | iCloud                                         |                   |              |         | Ð                 |            | Macintosh Hi         |
|     | ⊕ IIII                                         |                   |              |         |                   |            |                      |
|     | Yves Ducilac<br>yves.ducilac@icloud.com        |                   |              |         |                   |            |                      |
|     | 😥 Réglages iCloud                              |                   |              |         |                   |            |                      |
|     | Gérer le compte Apple 7                        | 7                 |              |         |                   |            |                      |
| 4/* | S Déconnexion                                  |                   |              |         |                   |            |                      |

Cliquez sur la figurine située en haut, à droite, puis gérer le compte Apple.

![](_page_20_Picture_1.jpeg)

Pour gérer la sécurité du compte Apple il faut désormais passer par les réglages système.

## **DÉCONNEXION.**

![](_page_20_Picture_4.jpeg)

Cliquez sur le bouton **déconnexion**.

![](_page_20_Picture_6.jpeg)

# ICLOUD DRIVE DEPUIS RÉGLAGES SYSTÈME (SOUS SEQUOIA)

![](_page_21_Picture_2.jpeg)

Actuellement iCloud Drive n'est pas synchronisé sur ce Mac.

![](_page_21_Picture_4.jpeg)

Des photos ont été préalablement chargées dans la photothèque.

# METTRE À NIVEAU L'ABONNEMENT À ICLOUD.

| • • •                                                                                                    | < > Compte Apple                                                        |                                                                                                    |
|----------------------------------------------------------------------------------------------------|-------------------------------------------------------------------------|----------------------------------------------------------------------------------------------------|
| Rechercher<br>Yves Ducilac<br>Compte Apple                                                                                   | 9                                                                       |                                                                                                    |
| jouter une couverture AppleCare+<br>vous reste 37 jours pour ajouter une<br>ouverture applicable aux dommages<br>ccidentels. | Yves Ducilac<br>yves.ducilac@icloud.com                                 |                                                                                                    |
| Wi-Fi                                                                                                    | Infos personnelles                                                      | >                                                                                                    |
| Réseau                                                                                                    | O Connexion et sécurité                                                 | >                                                                                                    |
| Batterie                                                                                                    | Paiement et livraison                                                   | >                                                                                                    |
| Général                                                                                                    |                                                                         |                                                                                                    |
| Accessibilité                                                                                                    |                                                                         | •                                                                                                    |
| Apparence                                                                                                    | Samille                                                                 | Configurer >                                                                                                    |
| Centre de contrôle                                                                                                    | Contenu multimédia et achats                                            | >                                                                                                    |
| Cloud iCloud Yves Ducilac Stockage : 3,1 ko sur 5 Go d'espace u                                                              | tilisé Gérer                                                            | pacité de<br>et de<br>s<br>alités<br>bud+ incluent Relais privé, Masquer mon<br>omaine de messagerie personnalisé et |
| Passer à iCloud+<br>Profitez de fonctionnalités avancées et de plus                                                          | d'espace.                                                               | léo sécurisée HomeKit.                                                                                               |
| Enregistré sur iCloud                                                                                                    | Tout voir                                                               | age pour vos photos, fichiers et                                                                                     |
|                                                                                                    | 200 Go                                                                  | ~                                                                                                    |
| Photos Or<br>Non No                                                                                                    | ive w Mots de passe 288 € car mois<br>In Non True las forfaile nacional | tre partagés avec cing membres de votre famili                                                                       |

Depuis réglages système > compte Apple > iCloud > mettre à niveau vous pouvez modifier votre abonnement à iCloud, en plus ou en moins.

## **VOIR LES SYNCHRONISATIONS.**

| • • •                                                                                                    | < > iCloud                                         |                              |                 |
|----------------------------------------------------------------------------------------------------|----------------------------------------------------|------------------------------|-----------------|
| Q Rechercher                                                                                                    | <b>iCloud</b><br>Yves Ducilac                      |                              |                 |
| Yves Ducilac<br>Compte Apple                                                                                                    | Stockage : 3,1 ko sur 5                            | Go d'espace utilisé          | Gérer           |
| Ajouter une couverture AppleCare+<br>Il vous reste 37 jours pour ajouter une<br>couverture applicable aux dommages<br>accidentels. | Passer à iCloud+<br>Profitez de fonctionnalités av | vancées et de plus d'espace. | Mettre à niveau |
| 🛜 Wi-Fi                                                                                                    | • Enregistré sur iClou                             | ıd                           | Tout voir       |
| <ul> <li>Bluetooth</li> <li>Réseau</li> </ul>                                                                                      | Photos<br>Non                                      | Drive<br>Non                 | Mots de passe   |
| Batterie                                                                                                    | Notes                                              | Messages                     | 🖂 Mail          |
| O Général                                                                                                    | Non                                                | Non                          | Non             |

Cliquez sur tout voir.

#### **SYNCHRONISATION DES PHOTOS.**

| G   | érez la façon dont les apps et les fonctionnalités de ce Mac se synch                                                                                | nronisent avec iCloud. |
|-----|----------------------------------------------------------------------------------------------------|------------------------|
|     | Photos                                                                                                    | Non >                  |
|     | Cloud Drive                                                                                                    | Non >                  |
| S S | <b>hotos iCloud</b><br>tockez vos photos sur iCloud. Consultez-les et partagez-les sur tous vos appareils et<br>ur iCloud.com. <b>En savoir plus</b> |                        |

Les photos sont maintenant synchronisées sur ce Mac.

### **SYNCHRONISATION DE DRIVE.**

| Photos                                                                                                    |                                                                                                    | Qui > |
|----------------------------------------------------------------------------------------------------|----------------------------------------------------------------------------------------------------|-------|
| Thomas and the second second s |                                                                                                    | Our 7 |
| iCloud Dr                                                                                                    | ive                                                                                                    | Non > |
| iCloud Drive<br>Synchronisez vo<br>appareils et sur                                                                                                    | os fichiers avec iCloud. Accédez-y et partagez-les sur tous vos<br>r iCloud.com. <mark>En savoir plus</mark>                                                                                                    |       |
| Synchroniser ce Ma                                                                                                    | ac                                                                                                    |       |
|                                                                                                    |                                                                                                    |       |
|                                                                                                    | Retour                                                                                                    |       |
|                                                                                                    | Retour                                                                                                    |       |
|                                                                                                    | iCloud Drive         Synchronisez vos fichiers avec iCloud. Accédez-y et partagez-les sur tous v appareils et sur iCloud.com. En savoir plus                                                                                                    | /05   |
|                                                                                                    | iCloud Drive         Synchronisez vos fichiers avec iCloud. Accédez-y et partagez-les sur tous vappareils et sur iCloud.com. En savoir plus         Synchroniser ce Mac                                                                                                    | /05   |
|                                                                                                    | iCloud Drive         Synchronisez vos fichiers avec iCloud. Accédez-y et partagez-les sur tous vappareils et sur iCloud.com. En savoir plus         Synchroniser ce Mac         iCloud Drive         Synchroniser vos dossiers Bureau et Documents         Synchronisez vos dossiers Bureau et Documents avec iCloud et accédez-y depuis vos autres appareils et sur iCloud.com.         En savoir plus                                                                                                    | /05   |
|                                                                                                    | iCloud Drive         Synchronisez vos fichiers avec iCloud. Accédez-y et partagez-les sur tous vappareils et sur iCloud.com. En savoir plus         Synchroniser ce Mac         image: Dossiers Bureau et Documents         Synchronisez vos dossiers Bureau et Documents avec iCloud et accédez-y depuis vos autres appareils et sur iCloud.com.         En savoir plus         Dottimiser le stockage du Mac         Tout le contenu d'iCloud Drive sera stocké sur ce Mac si vous avez assez de place Les documents plus anciens ne seront stockés que sur iCloud si plus d'espace est requis. | /0S   |

| LIII     |                                                                 |                         |   |
|----------|-----------------------------------------------------------------|-------------------------|---|
| Gére     | z la façon dont les apps et les fonctionnalités de ce Mac se sy | nchronisent avec iCloud | < |
| *        | Photos                                                          | Oui                     | > |
|          | iCloud Drive                                                    | Oui                     | > |
| <b>M</b> | Mots de passe et trousseau                                      | Non                     | > |

Photos et iCloud Drive sont synchronisés sur ce Mac.

# **CRÉER UN DOSSIER DANS ICLOUD DRIVE**

| ¢.    | Finder   | Fichier Édition Présentation                                     | Aller     | Fenêtre A | ide              |                      |                    | 🕽 🗞 yvesducila | nc 🖃 🗢 Q | 🗟 🔹 Dim. 1 déc. 17:25 |
|-------|----------|------------------------------------------------------------------|-----------|-----------|------------------|----------------------|--------------------|----------------|----------|-----------------------|
| -<br> |          | Nouvelle fenêtre Finder<br>Nouvelle dossier                      | N N O N N |           |                  |                      |                    |                |          |                       |
|       | M.       | Nouveau dossier avec la sélection<br>Nouveau dossier intelligent | ∽ 3E N    | No.       |                  |                      |                    |                |          | Macintosh HD          |
|       |          | Nouvel onglet                                                    | XT        | Disk A    |                  |                      | Distant strategies |                |          | L. ALLIN              |
|       |          | Ouvriravec                                                       | 20        |           | < > iCloud Drive | i≣ ≎ 🔤               | # × ₫ ⊘            | ⊙v Q           |          | 24121                 |
|       |          | Fermer la fenêtre                                                | ¥ W       |           | Nom              | Date de modification | v Taile            | Туре           |          | A American            |
|       | 164      | Lire les informations                                            | 11        |           |                  |                      |                    |                | 10       | Transferts            |
|       |          |                                                                  |           | ns        |                  |                      |                    |                |          | The second second     |
|       | T =      |                                                                  | ×o        |           |                  |                      |                    |                | A CARL   |                       |
|       | $\Gamma$ | Créer un allas                                                   | ARC       | is        |                  |                      |                    |                | 200      | vvesducilac10         |

| < > iCloud Drive                    | ≔≎                                                  | ₩ × Ĥ      | ⊘ ⊙ ∽                                                      | Q |
|-------------------------------------|-----------------------------------------------------|------------|------------------------------------------------------------|---|
| Nom                                 | Date de modification                                | ∽ Taille   | Туре                                                       |   |
| > 💼 dossier sans titre              | 🛆 🛛 aujourd'hui à 17:25                             |            | Dossier                                                    |   |
|                                     |                                                     |            |                                                            |   |
|                                     |                                                     |            |                                                            |   |
|                                     |                                                     |            |                                                            |   |
|                                     |                                                     |            |                                                            |   |
| < > iCloud Drive                    | ≔≎                                                  | · 1        | ⊘ ⊙ ∽                                                      | Q |
| < > iCloud Drive                    | i≣ ≎<br>Date de modification                        | · C Taille | ⊘                                                          | Q |
| iCloud Drive Nom Intravaux en cours | i⊟ ≎<br>Date de modification<br>aujourd'hui à 17:25 | ₩ v C      | ✓ · · · ✓ Type Dossier                                     | Q |
| iCloud Drive Nom Intravaux en cours | i≡ ≎<br>Date de modification<br>aujourd'hui à 17:25 | Taille     | <ul> <li>✓ · · · · · · · · · · · · · · · · · · ·</li></ul> | d |

*Création du dossier « \_travaux en cours » dans iCloud Drive.* 

## **GLISSER DES FICHIERS ET DES DOSSIERS VER ICLOUD DRIVE.**

| þn  | Aller      | Fenêtre   | Aide |               |       |             |              |         | •     | o yveso | lucilac 🔲 | • ?   | · a | 8.      | Dim. 1 de | ic. 17:26  |
|-----|------------|-----------|------|---------------|-------|-------------|--------------|---------|-------|---------|-----------|-------|-----|---------|-----------|------------|
|     |            |           |      |               |       |             |              |         |       |         |           |       |     | No. No. | Macir     | ntosh HD   |
|     |            |           | <    | > _travaux en | cours |             | ∷≣≎          | 🚟 × 🗂 < | ⊘ ⊙ ~ | Q       |           |       |     | K       | -         |            |
|     | Favoris    |           |      | Nom           |       | ∽ Date de m | nodification | Taille  | Туре  |         | *         |       |     | k       | 2         | - Tim      |
|     | AirDro     | р         |      |               |       |             |              |         |       |         |           | dia l |     | 4       | Transfe   | rts        |
|     | Récent     | ts        |      |               |       |             |              |         |       |         | Sec.      |       | 10  | 1       |           |            |
|     | Applica    | ations    |      |               | 6     |             |              |         |       |         |           |       |     |         | 0         |            |
| No. | 🖃 Bureau   | ı         |      |               |       |             |              |         |       |         | 1.70.5    | 1     |     | 28.A    |           |            |
|     | Docum      | nents     |      |               |       |             |              |         |       |         | -         |       |     |         | yvesducil | ac10       |
|     | ④ Téléch   | argements |      |               |       |             |              |         |       |         | Sec.      | a.de  |     | 20      | 33 川      |            |
| -1  | Claud      |           | 0    |               | 1     | 1           |              |         |       |         | C. S.     |       |     | 14      |           |            |
|     | Cloud      | Drive     |      |               |       | asducilac10 |              |         |       |         |           |       |     | - 34    |           |            |
| 1   | Per Partag | é         |      |               |       |             |              |         |       |         |           | 1     |     | No.     |           |            |
|     |            |           |      |               |       |             |              |         |       |         | 1         |       |     | -       |           |            |
| -   | Emplaceme  | nts       |      |               |       |             |              |         |       |         |           | 5 A B |     |         |           |            |
| 10  | E Transfe  | erts      |      |               |       |             |              |         |       |         | 1         |       |     |         |           | ALS.       |
|     | Réseau     | u         |      |               |       |             |              |         |       |         |           |       |     |         |           | and in the |
|     |            |           | -    |               |       | *           |              |         |       | 1- 4    |           | 1     |     |         |           | Sel.       |

Ici on glisse un fichier qui est sur le bureau vers le dossier créé.

![](_page_26_Figure_1.jpeg)

Ici on glisse plusieurs fichiers du Mac vers iCloud Drive.

![](_page_26_Figure_3.jpeg)

Ici on glisse un dossier depuis le dossier Documents.

| 000                                                    | < > Documents                                                                                                  |                   | ≡• <b>≣</b> • ₫ ⊘ ⊖·                                                 | ~ Q |                                              | 10                | St.C.                          |
|--------------------------------------------------------|----------------------------------------------------------------------------------------------------|-------------------|----------------------------------------------------------------------|-----|----------------------------------------------|-------------------|--------------------------------|
| Favoris                                                | Nom                                                                                                    | 🗢 🗌 Date de mo    | dification Taille Type                                               |     |                                              | 2 200             | Transferts                     |
| AirDrop     Récents     Applications                   | > 🚞 atelier-word365-2023                                                                                       | 25 mars 2         | 024 à 15:00 Dossi                                                    | er  |                                              |                   |                                |
| E Bureau                                               |                                                                                                    |                   | < > iCloud Drive                                                     |     | ≔≎                                           |                   | ⊙× Q                           |
| <ul> <li>Documents</li> <li>Téléchargements</li> </ul> |                                                                                                    | Favoris           | Nom                                                                  |     | Date de modification                         | v Taille          | Туре                           |
| iCloud                                                 |                                                                                                    | Récents           | im atelier-Ventura     im videos                                     |     | aujourd'hui à 17:27<br>aujourd'hui à 17:27   |                   | Dossier<br>Dossier             |
| 🛆 iCloud Drive 🕚                                       |                                                                                                    | Applications      | > Ventura-03                                                         | 0   | aujourd'hui à 17:27                          |                   | Dossier                        |
| CY Partagé                                             |                                                                                                    | 🚍 Bureau          | Ventura-02.pdf                                                       |     | 13 avr. 2024 à 17:20                         | 31,5 Mo           | Document PDF                   |
| Emplacementa                                           |                                                                                                    | Documents         | <ul> <li>Ventura-01.pdf</li> <li>Ventura 01.pdf</li> </ul>           | ~   | 7 mars 2024 à 10:40                          | 39,1 Mo           | Document PDF                   |
| C Transferts                                           |                                                                                                    | G Téléchargements | atelier-initiation-2.pptx                                            | 0   | 8 janv. 2024 à 16:05                         | 39,8 Mo           | Présen(.pptx)                  |
| Ne Neseau                                              |                                                                                                    | iCloud            | <ul> <li>rampe186 copie.pdf</li> <li>Présentation1.gif</li> </ul>    |     | 7 janv. 2024 à 14:49<br>6 janv. 2024 à 17:42 | 19,9 Mo<br>1,3 Mo | Document PDF<br>Image GIF      |
| Sec. Sec.                                              |                                                                                                    | Partagé           | <ul> <li>FP173-trackpad.docx</li> <li>FP174-Trackpad.docx</li> </ul> | ł   | 3 janv. 2024 à 14:32<br>3 janv. 2024 à 14:30 | 10,8 Mo<br>4,7 Mo | Micros(.docx)<br>Micros(.docx) |
|                                                        |                                                                                                    | Emplacements      | Ventura-matériels.pptx                                               |     | 17 déc. 2023 à 17:05<br>17 déc. 2023 à 16:41 | 3,4 Mo<br>808 ko  | Présen(.pptx)                  |
|                                                        | 24                                                                                                    | 🖂 Transferts      | atelier-initiation1.pptx                                             |     | 17 déc. 2023 à 16:27                         | 43,2 Mo           | Présen(.pptx)                  |
|                                                        | and the                                                                                                    | 🐵 Réseau          | <ul> <li>atelier-initiation1.pdf</li> <li>Ventura-03.pptx</li> </ul> | 0   | 16 déc. 2023 à 21:11<br>29 mai 2023 à 14:47  | 404 ko<br>53,2 Mo | Document PDF<br>Présen(.pptx)  |
| ALL ALL ALL ALL ALL ALL ALL ALL ALL ALL                | The second second second second second second second second second second second second second second second s |                   | - Vontura imagos potx                                                |     | 20                                           | 16.2 Ма           | Dedagan ( and )                |

Le dossier « atelier Ventura » a été transféré dans iCloud Drive.

### **GLISSER-DÉPOSER UN FICHIER OU UN DOSSIER D'ICLOUD DRIVE** VERS LE MAC.

![](_page_28_Picture_2.jpeg)

![](_page_28_Picture_3.jpeg)

**Attention** : Si vous glissez un fichier ou un dossier d'iCloud Drive vers le Mac (ici le bureau) il sera supprimé d'iCloud Drive du Mac et ne sera plus disponible dans iCloud Drive sur aucun de vos appareils.

# SYNCHRONISATION BUREAU ET DOCUMENTS.

![](_page_29_Picture_2.jpeg)

## **ACTIVATION DE LA SYNCHRONISATION BUREAU ET DOCUMENTS**

![](_page_29_Picture_4.jpeg)

La synchronisation des dossiers et Documents peut être activée de façon manuelle depuis les réglages système > compte Apple > iCloud en modifiant le commutateur **synchroniser ce mac** > **Bureau et Documents**.

**Attention** : cette option peut être activée automatiquement lors de la création d'un compte utilisateur ou lors d'une mise à jour du système d'exploitation macOS.

|                  | < > Documents                                |            | ≔≎                   |                    | 0        | ··· ~     | Q         |
|------------------|----------------------------------------------|------------|----------------------|--------------------|----------|-----------|-----------|
| Favoris          | (i) Votre stockage iCloud est presque saturé |            | 1                    | Augmenter l'espace | de stock | age En sa | voir plus |
| AirDrop          | Nom                                          | ~          | Date de modification | Taille             |          | Туре      |           |
| e Récents        | > 🚞 atelier-word365-2023                     | $\bigcirc$ | aujourd'hui à 17:30  |                    |          | Dossier   |           |
| Applications     |                                              |            |                      |                    |          |           |           |
| Téléchargements  |                                              |            |                      |                    |          |           |           |
| iCloud           |                                              |            |                      |                    |          |           | _         |
| △ iCloud Drive ① |                                              |            |                      |                    |          |           |           |
| Documents        |                                              |            |                      |                    |          |           |           |
| 🚍 Bureau         |                                              |            |                      |                    |          |           |           |
| 😁 Partagé        |                                              |            |                      |                    |          |           |           |
| Emplacements     | •                                            |            |                      |                    |          |           |           |
| Transferts       |                                              |            |                      |                    |          |           |           |
| Réseau           |                                              |            |                      |                    |          |           |           |

## **ARRÊT SYNCHRONISATION BUREAU ET DOCUMENTS**

| Synchronisez vos fichiers avec iCloud. Accédez-y et partagez-les sur tous vos<br>appareils et sur iCloud.com. En savoir plus                                                                                  |        |                                                                                                    |                                                                                                    |
|----------------------------------------------------------------------------------------------------|--------|----------------------------------------------------------------------------------------------------|----------------------------------------------------------------------------------------------------|
| ynchroniser ce Mac                                                                                                    |        |                                                                                                    |                                                                                                    |
| Dossiers Bureau et Documents<br>Synchronisez vos dossiers Bureau et Documents avec iCloud et accédez-<br>y depuis vos autres appareils et sur iCloud.com.<br>En savoir plus                                   | Ŷ      | Si vous continuez,<br>supprimés du bu                                                                | les éléments seront<br>reau et du dossier                                                                           |
| ptimiser le stockage du Mac<br>out le contenu d'iCloud Drive sera stocké sur ce Mac si vous avez assez de place.<br>es documents plus anciens ne seront stockés que sur iCloud si plus d'espace est<br>aquis. |        | Documents sur ce<br>disponibles su<br>Les nouveaux élémen<br>dans le dossier Docum<br>plus stockés s | e Mac. Ils resteront<br>ur iCloud Drive.<br>ts ajoutés au bureau ou<br>ents de ce Mac ne seront<br>ur iCloud Drive. |
| pps se synchronisant avec iCloud Drive<br>s apps macOS stockant des documents et des données sur iCloud apparaîtront ici.                                                                                     | 4 >    | Annuler                                                                                              | Désactiver                                                                                                    |
|                                                                                                    | Retour | ¢.                                                                                                   |                                                                                                    |

# SI VOUS HABITEZ DANS LA MÉTROPOLE LILLOISE (MEL).

Le club informatique CILAC est une association « loi 1901 » sans but lucratif qui est hébergée par le C.C.A. de La Madeleine. Son fonctionnement est assuré par des bénévoles et par les cotisations de ses adhérents.

La base de travail du CILAC est le Macintosh ainsi que les tablettes iPad® et smartphones iPhone® de chez Apple.

#### Les objectifs du Cilac.

- Réunir les personnes désirant utiliser un micro-ordinateur, une tablette, un téléphone portable, l'informatique de la vie courante pour les aider à débuter et répondre à leurs problèmes.
- Permettre aux initiés de se perfectionner, d'aborder des logiciels spécifiques et d'appréhender les nouvelles technologies du monde Apple.
- Tout cela au sein d'un club ouvert aux échanges et dans une grande convivialité.

#### Comment est organisé le Cilac ?

Le club CILAC est ouvert, hors vacances scolaires, le lundi, le mardi, le mercredi et le jeudi et de 14h30 à 16h30.

La salle Piet Mondrian est équipée de 8 Macintosh et d'un grand téléviseur moderne pour l'initiation et le perfectionnement à l'utilisation du Mac (système d'exploitation, bureautique, photos, vidéo, partage de données, de photos et vidéos, réseaux sociaux, etc.).

Des ateliers libres sont aussi organisés, où chacun apporte son MacBook, son iPad ou son iPhone. C'est l'occasion de partager des connaissances informatiques, en toute convivialité.

NB : les horaires sont donnés à titre indicatifs.

On y ajoutera aussi le site Internet du club qui contient une mine d'informations très utiles.

#### cilaclamadeleine.org

![](_page_31_Picture_15.jpeg)

iPad et iPhone sont des marques déposées d'Apple